## Désaturation Sélective

Voici la photo que nous allons utiliser pour ce tutoriel.

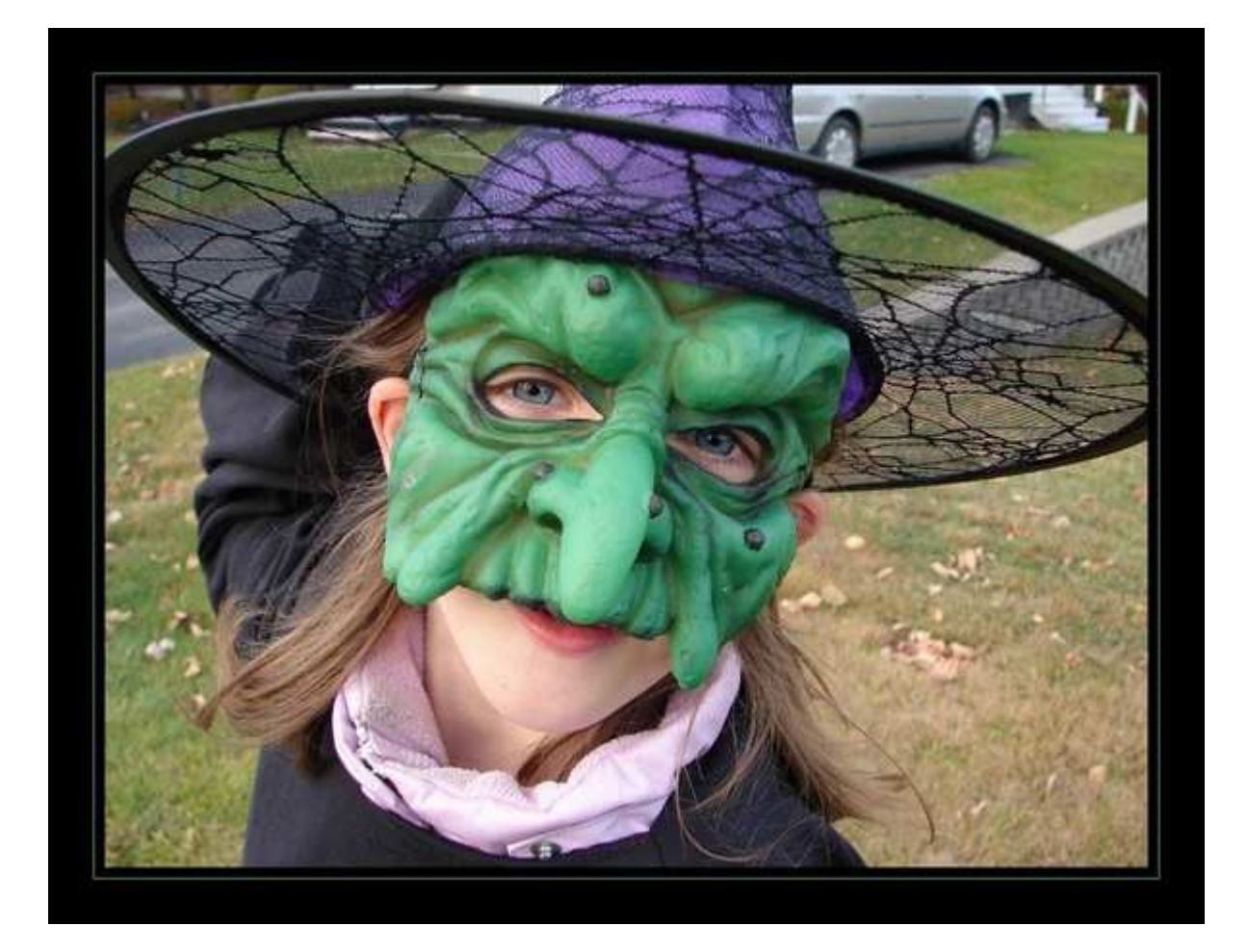

....et la transformer ainsi ! :)

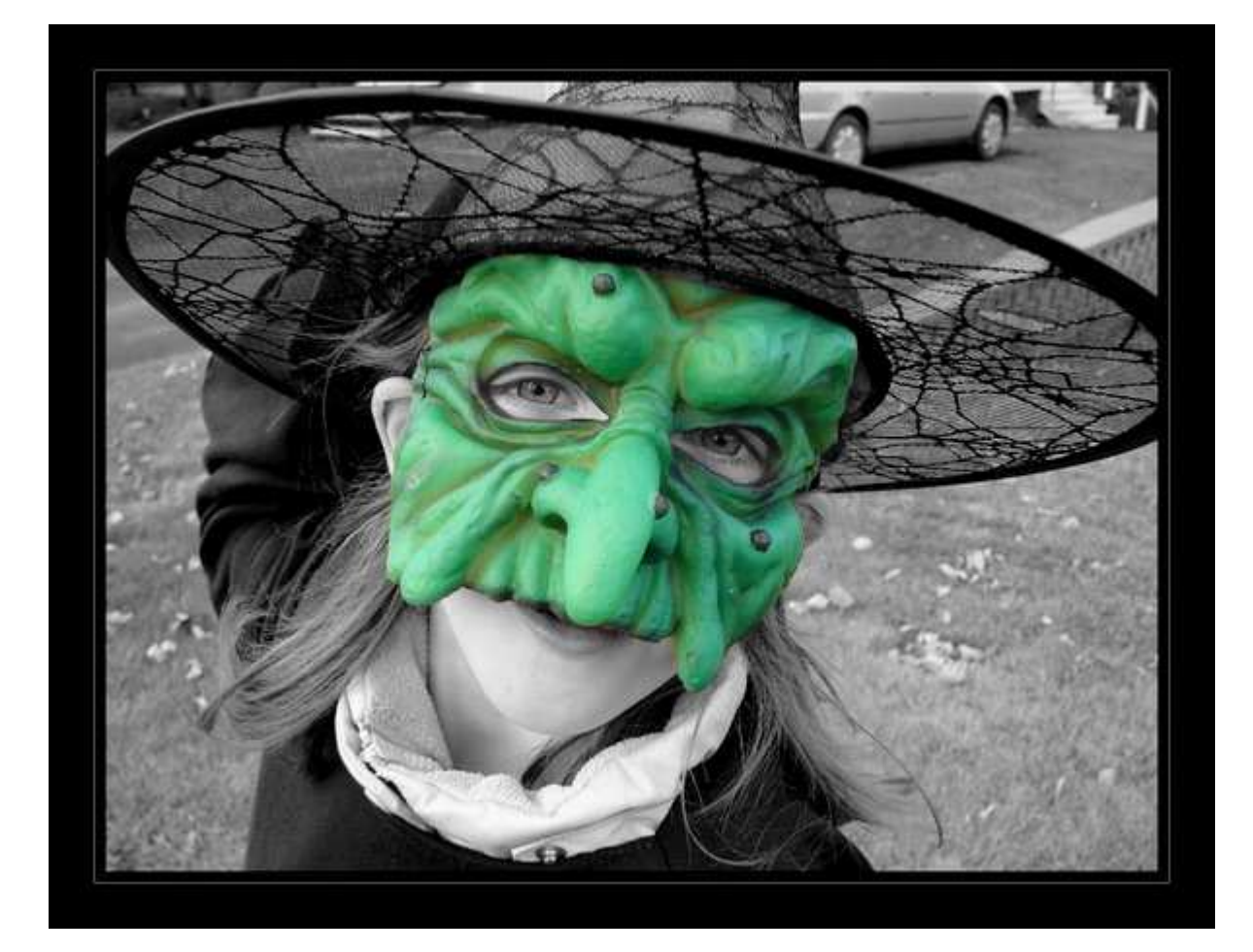

Tout dabord sélectionnez le masque avec l'outil POLYGONE.Assurez-vous que votre selection soit LISSÉE et utilisez le Zoom pour mieux travailler.

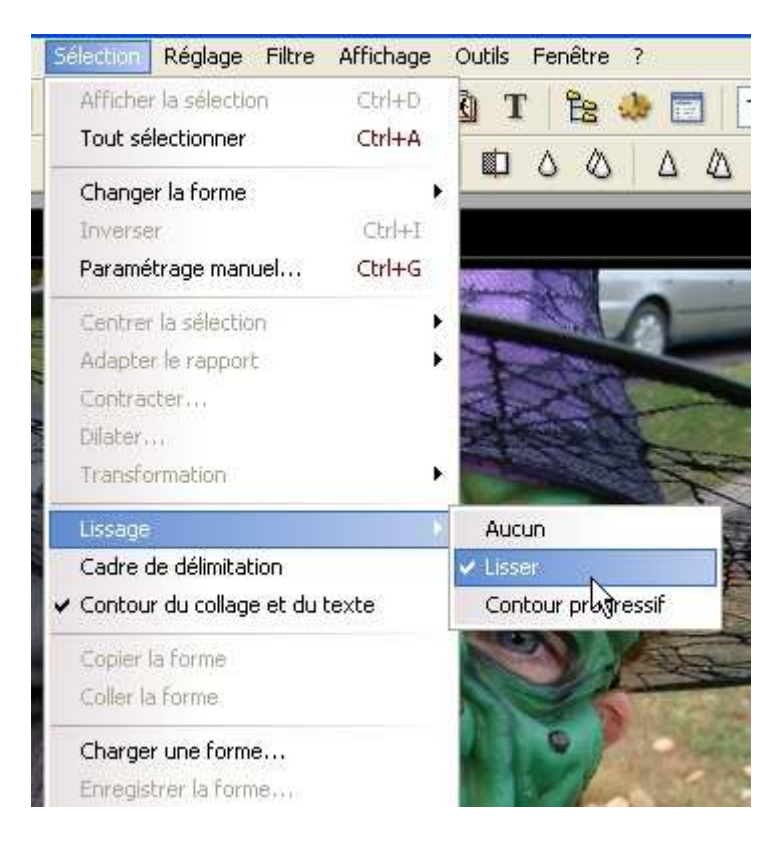

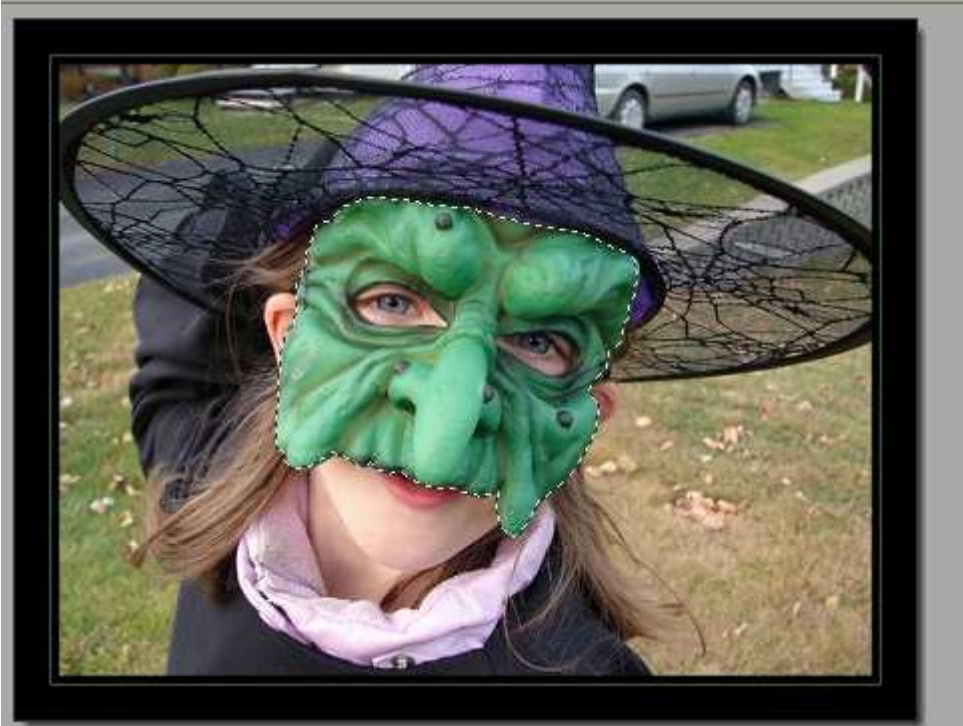

Ceci fait, vous pouvez en profiter pour raviver les couleurs (Filtre, couleurs, raviver) ou ajouter du contraste etc...

Inversez maintenant la sélection (Sélection, Inverser). Donc tout sauf le masque est selectionné.

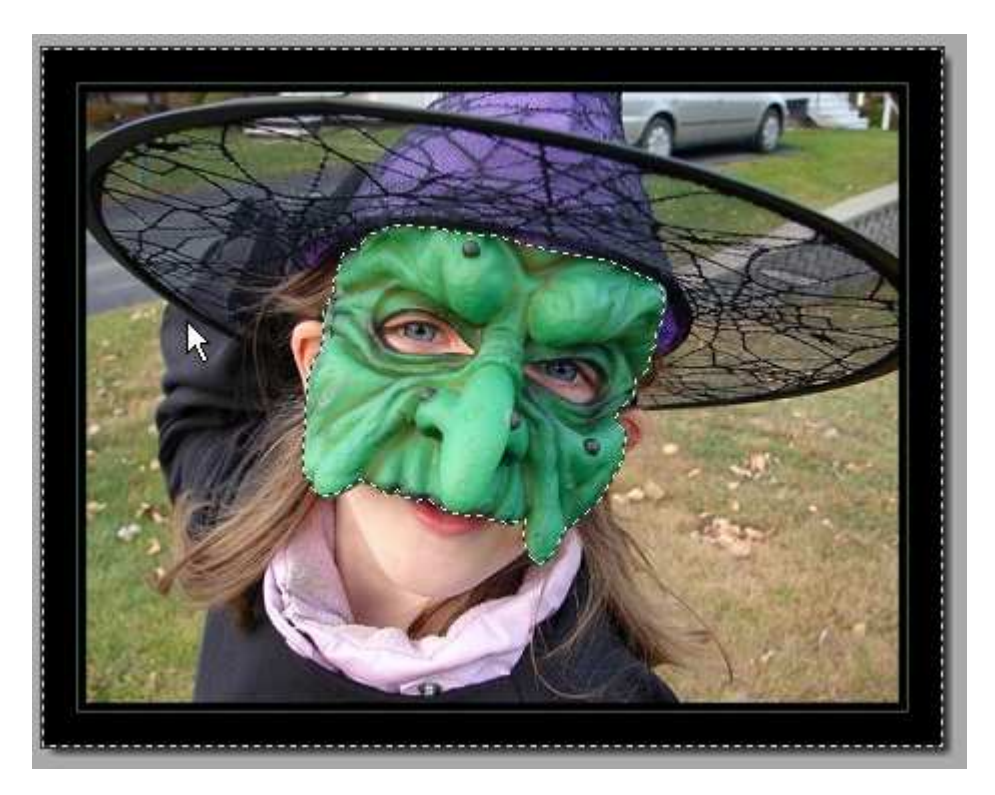

Transformez en niveau de gris soit:

En cliquant sur "niveau de gris"

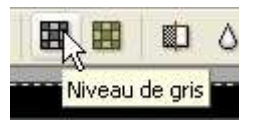

Ou en désaturant, c'est la méthode que j'utilise

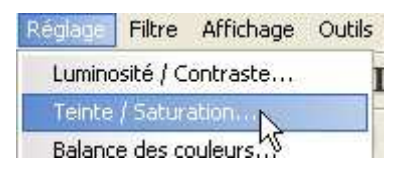

Baissez à -100%

| Teinte / Saturation | 2          |
|---------------------|------------|
| (                   |            |
| Saturation : -100%  |            |
| <toutes></toutes>   |            |
|                     | Ok Annuler |

Maintenant, il reste les yeux en couleurs, normal ils étaient à l'intérieur de la selection du masque

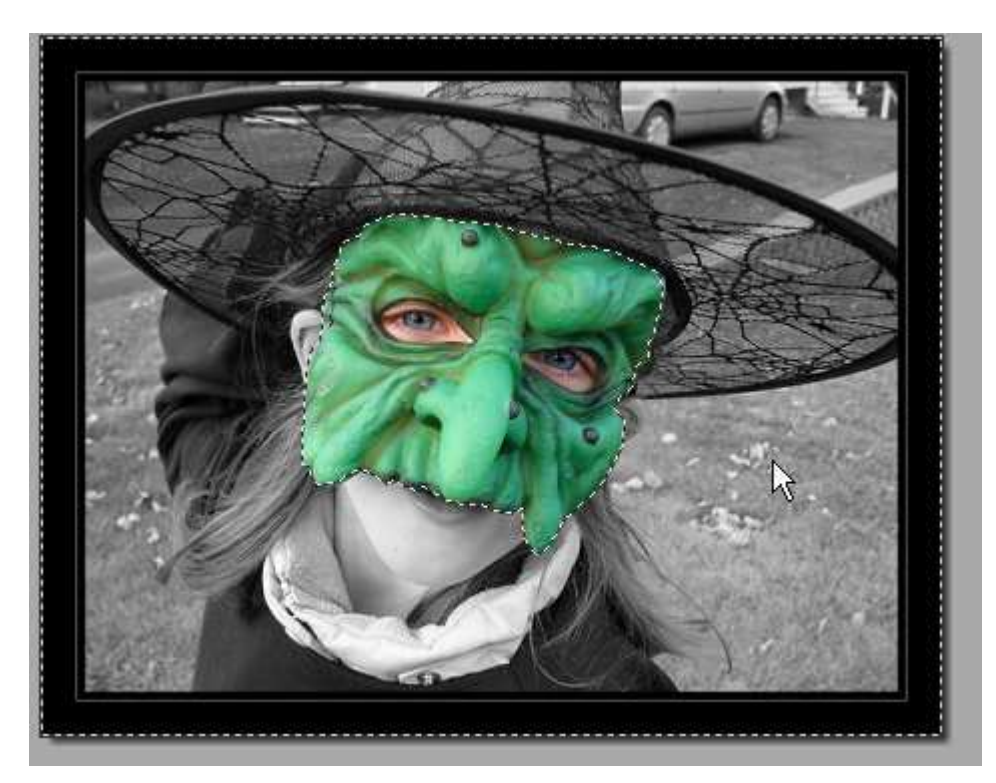

Suivez les étapes...

Inversez la selection

Déselectionnez

Sélectionnez chaque oeil avec l'outil lasso ou polygone et désaturer.

C'est tout!

## -----

Si vous désirez garder 2 élements ou plus en couleur comme sur cette photo par exemple:

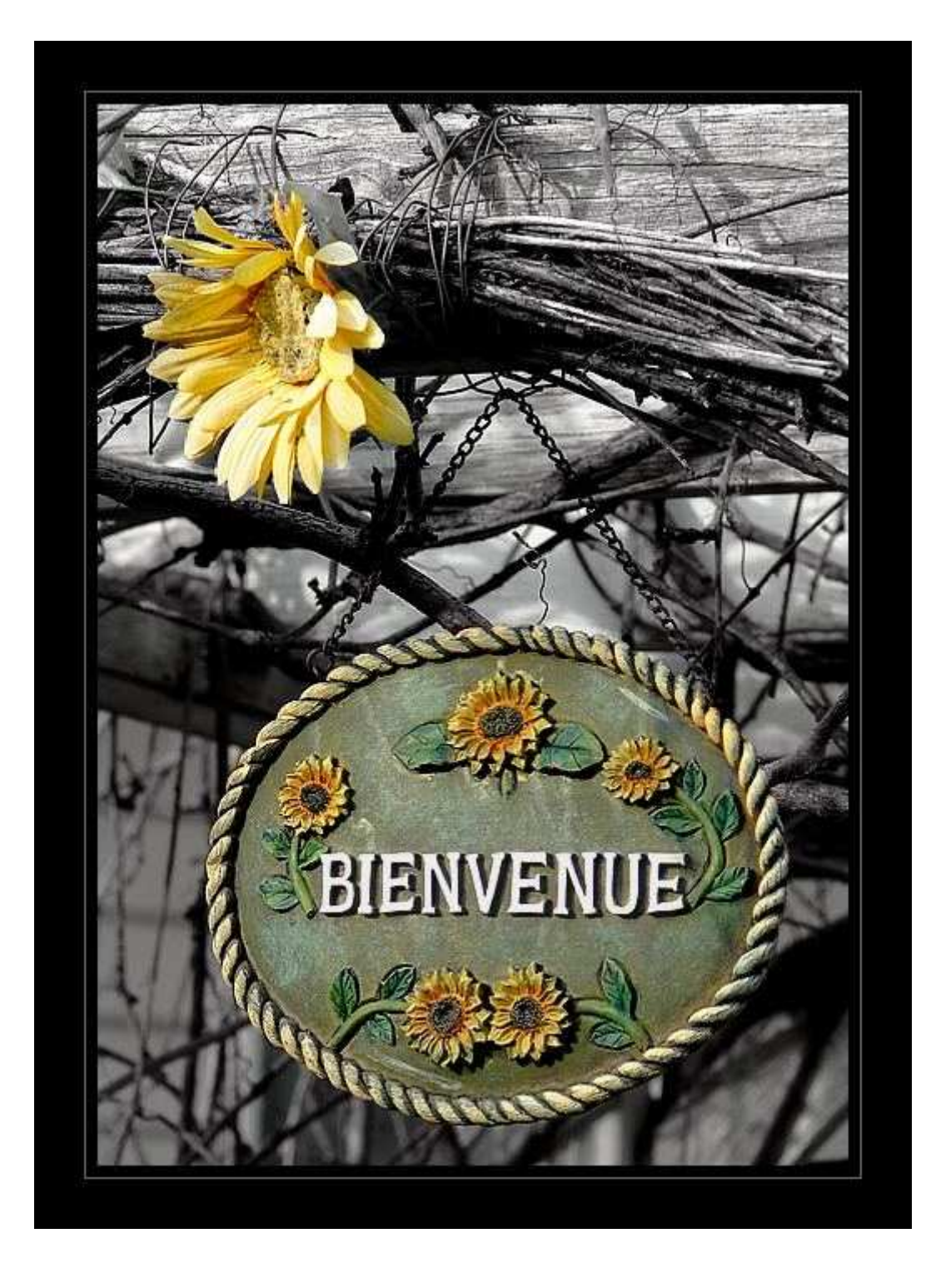

PhotoFiltre (version free) n'accepte pas les selections multiples mais il y a une façon facile de remedier à ce petit inconvénient ... DUPLIQUEZ votre photo au départ.

Sur une des photos, vous faites comme j'explique dans ce tuto en gardant 1 élement(dans l'exemple, la pancarte Bienvenue).

Ensuite vous allez sur l'autre photo pour selectionner (avec polygone) le 2ieme élement (fleur jaune dans l'exemple) et vous faites un copier-coller sur la 1ere en la plaçant exactement au même endroit.

Idem pour les autres éléments désirés..

Voilà, j'espère que ce n'était pas trop mêlant tout ça! :)

Comme quoi il y a toujours moyen de moyenner! :))